## How to amend origin and destination in a booking?

- 1. After logging into Maersk.com, please go to the Hub dashboard Maersk :: Hub
- In the window on the right-hand side, please enter the booking number or container number and click "View details", or find the booking in the "Export overview" tab on the left:

| 🔀 MAERSK                                     | Prices Book v Tracking Schedules L | ogistics solutions $ \lor $ Manage $ \lor $                                        | EN V Q Q                | ⊘ ④ ≡        |
|----------------------------------------------|------------------------------------|------------------------------------------------------------------------------------|-------------------------|--------------|
| 代 Hub dashboard                              | Welcome to your Hu                 | LD Customise                                                                       | B/L or container no.    | View details |
| [편한 Export overview]<br>[편화] Import overview | We're looking                      | <ul> <li>Outstanding tasks</li> <li>For vessel departing in next 7 data</li> </ul> | Ays Shipments in 7 days | 1            |

3. After selecting the booking in which you want to make changes, please click the "Amend" button.

| Ship         | oment      | t det    | ails          |  |
|--------------|------------|----------|---------------|--|
| B/L nu       | umber: 247 | 737586 ( | ?)            |  |
| <u>Track</u> | Duplicate  | Amend    | <u>Cancel</u> |  |

4. In the first tab, "Booking information," please enter the correct "From" and "To" location.

| Your booking details       |                              |  |
|----------------------------|------------------------------|--|
| Location details           |                              |  |
| From (City Country/Region) |                              |  |
|                            | Shanghai (Shanghai), China S |  |

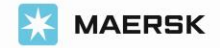

5. After ensuring that the "**cargo ready to ship**" date is correct, please click "**Continue**"

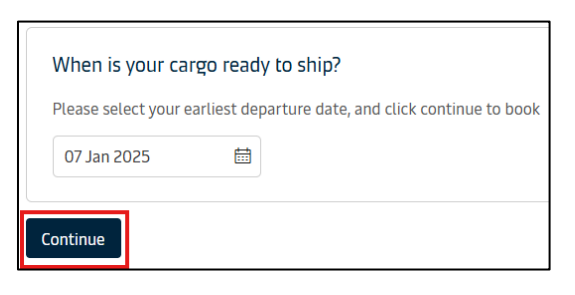

6. Please confirm the sailing by clicking "Continue"

| Select sailing                   |                                      |                                        |                                                                                       |                                          |                            |
|----------------------------------|--------------------------------------|----------------------------------------|---------------------------------------------------------------------------------------|------------------------------------------|----------------------------|
| Original route and so            | chedule: Gdansk, Pol                 | land → Shanghai (Sha                   | nghai), China                                                                         |                                          |                            |
| © Departure<br>7 Jan 2025, 01:00 | © Arrival<br>22 Feb 2025, 00:01      | ⊙Gate-in deadline<br>3 Jan 2025, 07:45 | ै Transit time<br>45 days 16 hours                                                    | 合 Vessel/voyage<br>MADISON MAERSK / 502E | ✓ Route & other<br>details |
| Maersk Spot                      | Get USD 20 per container if rolled ① |                                        | USD 579,000<br>Incl.7 days of detention<br>freetime<br>Buy more freetime on next page |                                          | Continue                   |

7. In the next tab, "Additional details," please confirm the equipment release date.

| 🛱 Pick-up date and reference             |                                    |  |
|------------------------------------------|------------------------------------|--|
|                                          | Enter haulage reference (optional) |  |
| No date selected<br>Click to choose date | Enter haulage reference (optional) |  |

8. Then, proceed to "Review booking"

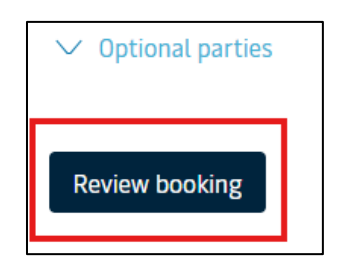

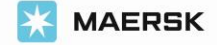

9. If all the details in the "**Review booking**" tab are correct, please confirm the "terms and conditions," and then click "**Submit booking**"

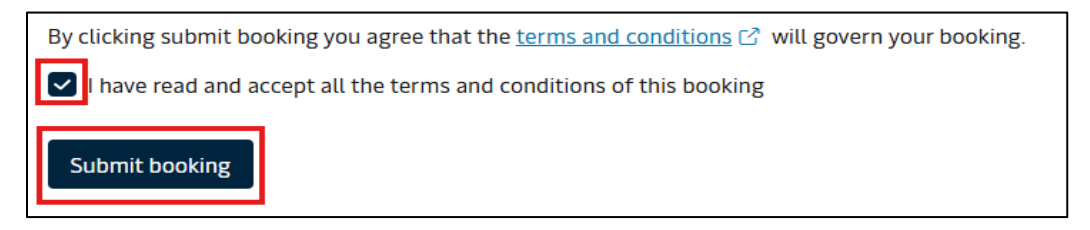

\*For Spot bookings additional penalty/amendment charges may be incurred. Please read the Spot offer T&C carefully before booking, amending or cancelling

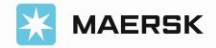